## Come attivare le notifiche dall'App "Caslino d'Erba Smart"

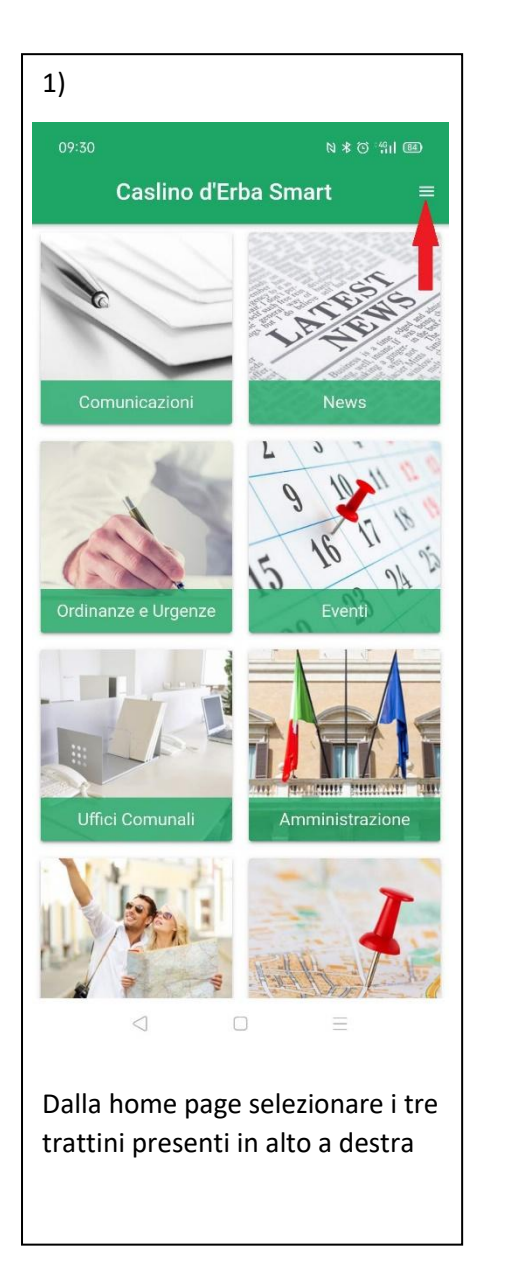

| 2)               |                                          |
|------------------|------------------------------------------|
| 09:30            | 2 * 0 *11 68                             |
|                  | CASUNO D'ERBA<br>smart                   |
|                  | Ordinanze e Urgenze                      |
| Co               | Eventi                                   |
|                  | Uffici Comunali                          |
| 1                | Amministrazione                          |
| Ordin            | Turismo                                  |
| Orum             | Марра                                    |
| -1               | Segnalazioni                             |
|                  | Rifiuti                                  |
| Uf               | Sondaggi                                 |
| . 11             | Photogallery                             |
| n                | Gestione Notifiche                       |
| n's              | Disclaimer                               |
|                  |                                          |
| Selezi<br>notifi | onare la voce "gestione<br>che" dal menu |

| 09:31       N * 0 * 10         ←       Gestione Notifiche         DESELEZIONA TUTTI       SELEZIONA TUTTI         Eventi       0         Eventi       0         Comunicazioni       0         Notizie       0         News       0         Ordinanze e Urgenze       0         Rifiuti       0         Plastica e Lattine       0         Secco - Rsu       0                                                                                                    |                            |             |  |  |
|----------------------------------------------------------------------------------------------------|----------------------------|-------------|--|--|
| <ul> <li>✓ Gestione Notifiche</li> <li>DESELEZIONA TUTTI SELEZIONA TUTTI</li> <li>Eventi</li> <li>Eventi</li> <li>Comunicazioni</li> <li>Comunicazioni</li> <li>Comunicazioni</li> <li>Notizie</li> <li>News</li> <li>Ordinanze e Urgenze</li> <li>Rifiuti</li> <li>Carta, cartoni e tetrapak</li> <li>Plastica e Lattine</li> <li>Secco - Rsu</li> </ul>                                                                                                    |                            | * () "fil 🗷 |  |  |
| DESELEZIONA TUTTI SELEZIONA TUTTI                                                                                                    | - Gestione Notifiche       |             |  |  |
| Eventi Eventi Comunicazioni Comunicazioni Comunicazioni Notizie News Ordinanze e Urgenze Rifiuti Carta, cartoni e tetrapak Plastica e Lattine Secco - Rsu                                                                                                    | DESELEZIONA TUTTI SELEZION | ΙΑ ΤUTTΙ    |  |  |
| Eventi Comunicazioni Comunicazioni Comunicaz | Eventi                     |             |  |  |
| Comunicazioni Comunicazioni Comunicazioni Notizie News Ordinanze e Urgenze Rifiuti Carta, cartoni e tetrapak Plastica e Lattine Secco - Rsu                                                                                                    | Eventi                     | 0           |  |  |
| Comunicazioni Comunicazioni Co | Comunicazioni              |             |  |  |
| Notizie News Ordinanze e Urgenze Rifiuti Carta, cartoni e tetrapak Plastica e Lattine Secco - Rsu                                                                                                    | Comunicazioni              |             |  |  |
| News Ordinanze e Urgenze Rifiuti Carta, cartoni e tetrapak Ordinanze e Lattine Secco - Rsu                                                                                                    | Notizie                    |             |  |  |
| Ordinanze e Urgenze                                                                                                    | News                       | Ō           |  |  |
| Rifiuti Carta, cartoni e tetrapak Plastica e Lattine Secco - Rsu                                                                                                    | Ordinanze e Urgenze        |             |  |  |
| Carta, cartoni e tetrapak Plastica e Lattine Secco - Rsu                                                                                                    | Rifiuti                    |             |  |  |
| Plastica e Lattine                                                                                                    | Carta, cartoni e tetrapak  |             |  |  |
| Secco - Rsu                                                                                                    | Plastica e Lattine         |             |  |  |
|                                                                                                    | Secco - Rsu                |             |  |  |
| Umido                                                                                                    | Umido                      |             |  |  |
| Vetro                                                                                                    | Vetro                      |             |  |  |
|                                                                                                    |                            | Ę           |  |  |